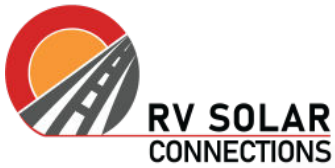

CONNECTIONS For more information or product specifications, visit us online.

## Uploading Victron Inverter/Charger Program Files

## **Updating Firmware**

Firmware must be updated prior to any programming. Firmware is the first step!

To update firmware, <u>download the VictronConnect app</u> for your Mac or PC and follow the instructions listed <u>here</u>.

## **Uploading Program Files**

In the event you have downloaded a pre-programmed file for Victron inverter/chargers, these are the steps for successfully uploading this file into the device.

- 1. Download programming file. If in need of a programming file for your particular batteries, reach out to us at <a href="mailto:support@rvsolarconnections.com">support@rvsolarconnections.com</a>, or call (720)-594-5272.
- 2. Connect Victron inverter/charger to USB-MK3 adapter with an RJ45 cable.
- 3. Connect USB-MK3 usb cable to computer.
- 4. Ensure inverter is ON and open VE Config (download here if needed).
- 5. Once connected, navigate to 'File > Load settings

| File       | Port selection Target Det<br>Save settings Ctrl+S | faults Options Special Help<br>ieneral Grid Inverter Charger Vitual switch Assistants                                             |  |  |  |  |
|------------|---------------------------------------------------|----------------------------------------------------------------------------------------------------|--|--|--|--|
| 6          | Load settings<br>Print settings                   | System frequency<br>© 50Hz © 60Hz<br>Shore limit                                                                                  |  |  |  |  |
|            | Export settings                                   |                                                                                                    |  |  |  |  |
|            | Exit                                              | AC1 input current limit 60.0 A C Overruled by remote (priority)                                                                   |  |  |  |  |
|            | Udc ····V<br>Udc ripple ····V<br>Idc ····A        | AC2 input current limit 30.0 A 🔽 Overruled by remote<br>Dynamic current limiter<br>External current sensor connected (see manual) |  |  |  |  |
|            | aux. relay                                        | Enable battery montor<br>Side of charge when Bulk Implied (85.0) (2)<br>Battery capacity (0) Ah<br>Charge efficiency (1.0)        |  |  |  |  |
| <b>///</b> | Send settings                                     |                                                                                                    |  |  |  |  |

6. Browse computer for programming file, highlight and select 'Open'

| attro                   | General Grid Inverter Charger Virtual switch Assistants          |  |
|-------------------------|------------------------------------------------------------------|--|
| Freq. Out<br>UOut       | System frequency                                                 |  |
| Freq. In                | Look in: 🛓 Downloads 🔹 🔶 🖆 🖽 🗸                                   |  |
| IMains                  | Name Date modified                                               |  |
| Udc<br>Udc ripple       | Today (1)<br>Sector Inverter Programming File 12/21/2022 8:56 PM |  |
| Idc                     | Last week (1)                                                    |  |
| Ignore AC<br>aux. relay | USBDrivers 12/15/2022 9:49 AM                                    |  |
|                         | File name: Example Victron Inverter Programming File Open        |  |
|                         | Files of type: VE setting files (*.vsd *.vsc)  Cancel            |  |
|                         | Copen as read-only                                               |  |

7. Select 'Send settings.

| Udc ripple<br>Idc       | X<br>A               |                      |      |
|-------------------------|----------------------|----------------------|------|
| Ignore AC<br>aux. relay |                      |                      |      |
|                         | <u>G</u> et settings | Transfer switch      | ency |
|                         | Send settings        | AC low disconnect 90 | V    |
| (((())))                |                      | AC low connect 97    | ٧    |
| Victron Energy          |                      | UPS function         |      |

Congratulations, you have successfully uploaded a pre-programmed file to your Victron inverter/charger. You can now safely charge your battery bank with available shore power or generator sources, and power 120V AC loads from your DC battery bank.